# BALANCE SYSTEM<sup>™</sup> SD AND BIOSWAY<sup>™</sup>

#### CSV FILE EXPORT

| System, Balance SD, 115 VAC 15.6" display |
|-------------------------------------------|
| System, Balance SD, 230 VAC 15.6" display |
| System, Balance SD, 100 VAC 15.6" display |
| Optional FreeSway Handles                 |
| BioSway, 15.6" display                    |
|                                           |

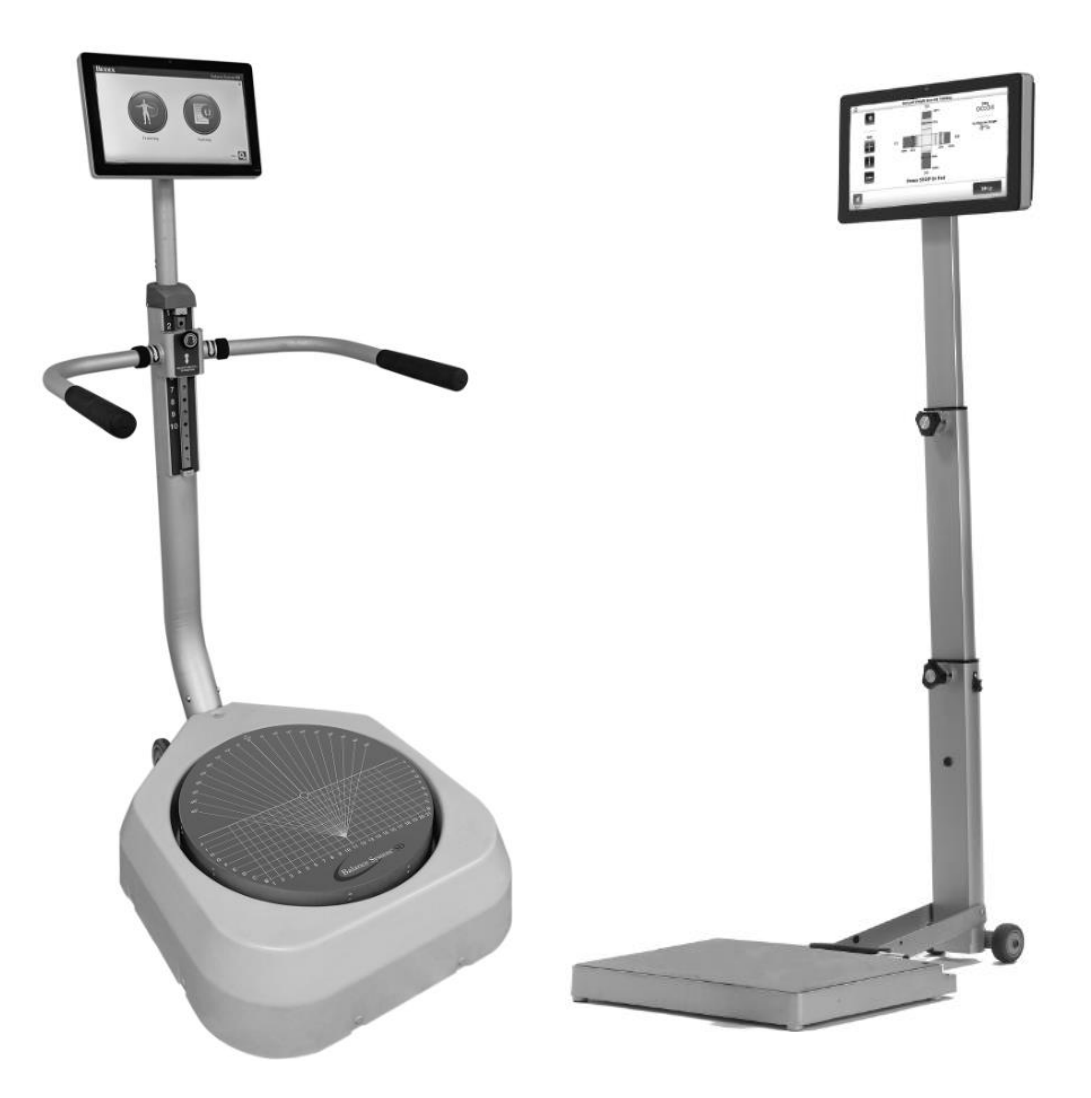

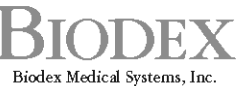

20 Ramsey Road, Shirley, New York, 11967-4704, Tel: 800-224-6339 (Int'l 631-924-9000), Fax: 631-924-9241, Email: info@biodex.com, www.biodex.com

# BALANCE SYSTEM<sup>™</sup> SD (version 4.x) AND BIOSWAY<sup>™</sup>

This document explains the CSV File Export for the Balance System SD and BioSway.

Additional information and resources are available upon request or directly from the Biodex website: www.biodex.com/balance.

Here, the user can find information from compliance to clinical support, and if the desired information is not found, Biodex can be contacted directly at supportservices@biodex.com.

Thank you, Biodex Medical Systems, Inc.

## **Contact information**

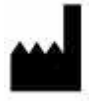

Manufactured by:

Biodex Medical Systems, Inc. 20 Ramsey Road, Shirley, New York, 11967-4704 Tel: 800-224-6339 (Int'l 631-924-9000) Fax: 631-924-8355 email: supportservices@biodex.com www.biodex.com

# Table of Contents

| CSV File Export (Balance SD and BioSway)                                    | 4  |
|-----------------------------------------------------------------------------|----|
| CSV File Format Explanation – Balance Test File Format Description          | 5  |
| Segment A – Device, Patient, Test/Exercise Results                          | 5  |
| Calculation of Sway Index from the CSV file data                            | 9  |
| Calculation Using the Formula on an Excel Sheet - CTSIB Test - Single Trial | 9  |
| How to Determine the Total Number of Data Points within a CSV File:         | 10 |
| Calculation of Stability Index from the CSV File Data                       | 17 |
| How to Determine the Total Number of Data Points within a CSV File:         | 18 |
| Multi Record Data Export for Creating Custom Normative Data                 | 20 |

## CSV File Export (Balance SD and BioSway)

| 1       Name       Shahidul Mahfuz         2       DOB       6/15/1960 0:00         3       GenderID       1         4       TestID       5         5       TestType       3         6       TestDateTime       4/20/2017 11:37         7       PatientRecordID       1         8       TestTrialTime       20         9       NumberOfTrials       1         10       CursorOnOff       OFF         11       TracingOnOff       OFF         12       ToneOnOff       ON         13       RecordFootPositions       TRUE         14       FootAngleRt       10         15       FootAngleRt       10         16       HeelPostt       D6         17       HeelPost       D16         18       RestCountDownTime       10         23       ImpairmentComposite       34         24       ImpairCompAmended       FALSE         25       AvailableForMyNorms       TRUE         26       CPTCode       NONE         27       Comments |
|----------------------------------------------------------------------------------------------------|
| 2       DOB       6/15/1960 0:00         3       GenderID       1         4       TestID       5         5       TestType       3         6       TestDateTime       4/20/2017 11:37         7       PatientRecordID       1         8       TestTrialTime       20         9       NumberOfTrials       1         10       CursorOnOff       OFF         11       TracingOnOff       OFF         12       ToneOnOff       ON         13       RecordFootPositions       TRUE         14       FootAngleRt       10         15       FootAngleRt       10         16       HeelPosRt       D16         17       HeelPosRt       D16         18       RestCountDownTime       10         23       ImpairmentComposite       34         24       ImpairCompAmended       FALSE         25       AvailableFortMyNorms       TRUE         26       CPTCode       NONE         27       Comments       2         30       Age       56   |
| 3       GenderID       1       1         4       TestID       5                                                                                                    |
| 4     TestID     5                                                                                                    |
| 5       TestType       3         6       TestDateTime       4/20/2017 11:37         7       PatientRecordID       1         8       TestTrialTime       20         9       NumberOfTrials       1         10       CursorOnOff       OFF         11       TracingOnOff       OFF         12       ToneOnOff       ON         13       RecordFootPositions       TRUE         14       FootAngleIt       10         15       FootAngleRt       10         16       HeelPosIt       D6         17       HeelPosRt       D16         18       RestCountDownTime       10         23       ImpairmentComposite       34         24       ImpairCompAmended       FALSE         25       AvailableForMyNorms       TRUE         26       CPTCode       NONE         27       Comments       2         28       ICDCode       2         29       Diagnosis       3         30       Age       56         31       Height       5'8"       |
| 6       TestDateTime       4/20/2017 11:37         7       PatientRecordID       1         8       TestTrialTime       20         9       NumberOfTrials       1         10       CursorOnOff       OFF         11       TracingOnOff       OFF         12       ToneOnOff       ON         13       RecordFootPositions       TRUE         14       FootAngleLt       10         15       FootAngleRt       10         16       HeelPostt       D6         17       HeelPosRt       D16         18       RestCountDownTime       10         23       ImpairmentComposite       34         24       ImpairCompAmended       FALSE         25       AvailableForMyNorms       TRUE         26       CPTCode       NONE         27       Comments       2         28       ICDCode       2         29       Diagnosis       3         30       Age       56         31       Height       5' 8''         32       Weight       0      |
| 7       PatientRecordID       1         8       TestTrialTime       20         9       NumberOfTrials       1         10       CursorOnOff       OFF         11       TracingOnOff       OFF         12       ToneOnOff       ON         13       RecordFootPositions       TRUE         14       FootAngleLt       10         15       FootAngleRt       10         16       HeelPosLt       D6         17       HeelPosRt       D16         18       RestCountDownTime       10         23       ImpairmentComposite       34         24       ImpairCompAmended       FALSE         25       AvailableForMyNorms       TRUE         26       CPTCode       NONE         27       Comments       2         28       ICDCode       2         30       Age       56         31       Height       5'8"         32       Weight       0         33       UnitAddress       3         34       DeviceName       BioSway               |
| 8TestTrialTime209NumberOfTrials110CursorOnOffOFF11TracingOnOffOFF12ToneOnOffON13RecordFootPositionsTRUE14FootAngleLt1015FootAngleRt1016HeelPosLtD617HeelPosRtD1618RestCountDownTime1023ImpairmentComposite3424ImpairCompAmendedFALSE25AvailableForMyNormsTRUE26CPTCodeNONE27Comments230Age5631Height5' 8"32Weight033UnitAddress34DeviceName35ForSiteD34DeviceName35ForSiteD34DeviceName35ForSiteD36Age37ForSiteD34DeviceName35ForSiteD36ForSiteD37ForSiteD38CorteName39ForSiteD30Age31Height32ForSiteD33CorteName34DeviceName35ForSiteD36ForSiteD37ForSiteD38ForSiteD39ForSiteD34ForSiteD35ForSiteD36ForSiteD3                                                                                                    |
| 9NumberOfTrials110CursorOnOffOFF11TracingOnOffOFF12ToneOnOffON13RecordFootPositionsTRUE14FootAngleLt1015FootAngleRt1016HeelPosLtD617HeelPosRtD1618RestCountDownTime1023ImpairmentComposite3424ImpairCompAmendedFALSE25AvailableForMyNormsTRUE26CPTCodeNONE27Comments228ICDCode230Age5631Height5' 8''32Weight033UnitAddress34DeviceNameBioSway35ForilityID0                                                                                                    |
| 10CursorOnOffOFF11TracingOnOffOFF12ToneOnOffON13RecordFootPositionsTRUE14FootAngleLt1015FootAngleRt1016HeelPosttD617HeelPosRtD1618RestCountDownTime1023ImpairmentComposite3424ImpairCompAmendedFALSE25AvailableForMyNormsTRUE26CPTCodeNONE27Comments228ICDCode229Diagnosis5631Height5' 8"32Weight033UnitAddress034DeviceNameBioSway35Carter BioSway34                                                                                                    |
| 11TracingOnOffOFF12ToneOnOffON13RecordFootPositionsTRUE14FootAngleLt1015FootAngleRt1016HeelPosLtD617HeelPosRtD1618RestCountDownTime1023ImpairmentComposite3424ImpairCompAmendedFALSE25AvailableForMyNormsTRUE26CPTCodeNONE27Comments228ICDCode230Age5631Height5' 8"32Weight033UnitAddress034DeviceNameBioSway35ForeilitytD0                                                                                                    |
| 12ToneOnOffON13RecordFootPositionsTRUE14FootAngleLt1015FootAngleRt1016HeelPosLtD617HeelPosRtD1618RestCountDownTime1023ImpairmentComposite3424ImpairCompAmendedFALSE25AvailableForMyNormsTRUE26CPTCodeNONE27Comments28ICDCode30Age5631Height5' 8"32Weight033UnitAddress34DeviceNameBioSway                                                                                                    |
| 13RecordFootPositionsTRUE14FootAngleLt1015FootAngleRt1016HeelPosLtD617HeelPosRtD1618RestCountDownTime1023ImpairmentComposite3424ImpairCompAmendedFALSE25AvailableForMyNormsTRUE26CPTCodeNONE27Comments228ICDCode229Diagnosis3030Age5631Height5' 8"32Weight033UnitAddress34DeviceNameBioSway35Calibrid D                                                                                                    |
| 14     FootAngleLt     10                                                                                                    |
| 15FootAngleRt1016HeelPosLtD617HeelPosRtD1618RestCountDownTime1023ImpairmentComposite3424ImpairCompAmendedFALSE25AvailableForMyNormsTRUE26CPTCodeNONE27Comments28ICDCode29Diagnosis30Age5631Height5' 8"32Weight033UnitAddress34DeviceNameBioSway                                                                                                    |
| 16HeelPosttD617HeelPosRtD1618RestCountDownTime1023ImpairmentComposite3424ImpairCompAmendedFALSE25AvailableForMyNormsTRUE26CPTCodeNONE27Comments28ICDCode29Diagnosis30Age31Height5' 8"32Weight033UnitAddress34DeviceNameBioSway                                                                                                    |
| 17HeelPosRtD1618RestCountDownTime1023ImpairmentComposite3424ImpairCompAmendedFALSE25AvailableForMyNormsTRUE26CPTCodeNONE27Comments28ICDCode29Diagnosis30Age5631Height5' 8"32Weight033UnitAddress34DeviceNameBioSway                                                                                                    |
| 18RestCountDownTime1023ImpairmentComposite3424ImpairCompAmendedFALSE25AvailableForMyNormsTRUE26CPTCodeNONE27Comments28ICDCode29Diagnosis30Age5631Height5' 8"32Weight033UnitAddress34DeviceNameBioSway                                                                                                    |
| 23ImpairmentComposite3424ImpairCompAmendedFALSE25AvailableForMyNormsTRUE26CPTCodeNONE27Comments28ICDCode29Diagnosis30Age31Height32Weight033UnitAddress34DeviceName35FacilityID36FacilityID                                                                                                    |
| 24ImpairCompAmendedFALSE25AvailableForMyNormsTRUE26CPTCodeNONE27Comments28ICDCode29Diagnosis30Age5631Height5' 8"32Weight033UnitAddress34DeviceName25ExciliateD                                                                                                    |
| 25AvailableForMyNormsTRUE26CPTCodeNONE27Comments28ICDCode29Diagnosis30Age5631Height5' 8"32Weight033UnitAddress34DeviceName25Encilitation                                                                                                    |
| 26CPTCodeNONE27Comments28ICDCode29Diagnosis30Age5631Height5'8"32Weight033UnitAddress34DeviceNameBioSway                                                                                                    |
| 27CommentsImage: Comments28ICDCodeImage: Comments29DiagnosisImage: Comments30Age5631Height5' 8"32Weight033UnitAddress34DeviceNameBioSway35Facility ID0                                                                                                    |
| 28ICDCodeI29DiagnosisI30Age5631Height5' 8"32Weight033UnitAddressI34DeviceNameBioSway                                                                                                    |
| 29Diagnosis30Age31Height5' 8"32Weight033UnitAddress34DeviceNameBioSway                                                                                                    |
| 30       Age       56          31       Height       5' 8"          32       Weight       0          33       UnitAddress           34       DeviceName       BioSway                                                                                                    |
| 31Height5' 8"32Weight033UnitAddress34DeviceNameBioSway35FacilityID0                                                                                                    |
| 32 Weight 0   33 UnitAddress   34 DeviceName   BioSway                                                                                                    |
| 33   UnitAddress     34   DeviceName     35   Facility/D                                                                                                    |
| 34       DeviceName       BioSway         35       ExcilibuteD       0                                                                                                    |
|                                                                                                    |
| 35 FacilityID 0                                                                                                    |
| 36 SwayIndex_1 2.292760457                                                                                                    |
| 37 Goal_1 0.8                                                                                                    |
| 38 ImpairmentValue_1 34                                                                                                    |
| 39 ImpairmentAmended_1 FALSE                                                                                                    |
| 40 Data start                                                                                                    |
| 41 Number of Conditions 1                                                                                                    |
| 42 Condition: 1 Trial: 1                                                                                                    |
| 43 2632 5000                                                                                                    |
| 44 2632 5000                                                                                                    |
| 45 2719 4912                                                                                                    |
| 848 3246 6930                                                                                                    |
| 849 3158 6842                                                                                                    |
| 850 Data end                                                                                                    |

Figure C.1. Sample CSV File Export Format.

## CSV File Format Explanation - Balance Test File Format Description

The Balance CTSIB Test results are used as an example to explain the CSV file format. Similar formats apply to other Balance Test types. Please note that row headings may vary.

The example CTSIB test result presented below is for the patient: Shahidul Mahfuz performed on April 20<sup>th</sup>, and was a 20-second trial of the Single Condition – 'Eyes Open Firm Surface' single trial test.

The CSV file is divided into two different segments:

- 1. Device, Patient, Test/ Exercise results segment.
- 2. X, Y Coordinate Data points segment.

## Segment A - Device, Patient, Test/Exercise Results

Starting from the top of the file, it displays the device information, patient information, and different test results. The left column contains the heading/label and the right column(s) displays the corresponding values.

| - 24 | A                    | B               | C | D |
|------|----------------------|-----------------|---|---|
| 1    | Name                 | Shahidul Mahfuz |   |   |
| 2    | DOB                  | 6/15/1960 0:00  |   |   |
| 3    | GenderID             | 1               |   |   |
| 4    | TestID               | 5               |   |   |
| 5    | TestType             | 3               |   |   |
| 6    | TestDateTime         | 4/20/2017 11:37 |   |   |
| 7    | PatientRecordID      | 1               |   |   |
| 8    | TestTrialTime        | 20              |   |   |
| 9    | NumberOfTrials       | 1               |   |   |
| 10   | CursorOnOff          | OFF             |   |   |
| 11   | TracingOnOff         | OFF             |   |   |
| 12   | ToneOnOff            | ON              |   |   |
| 13   | RecordFootPositions  | TRUE            |   |   |
| 14   | FootAngleLt          | 10              |   |   |
| 15   | FootAngleRt          | 10              |   |   |
| 16   | HeelPosLt            | D6              |   |   |
| 17   | HeelPosRt            | D16             |   |   |
| 18   | RestCountDownTime    | 10              |   |   |
| 23   | ImpairmentComposite  | 34              |   |   |
| 24   | ImpairCompAmended    | FALSE           |   |   |
| 25   | AvailableForMyNorms  | TRUE            |   |   |
| 26   | CPTCode              | NONE            |   |   |
| 27   | Comments             |                 |   |   |
| 28   | ICDCode              |                 |   |   |
| 29   | Diagnosis            |                 |   |   |
| 30   | Age                  | 56              |   |   |
| 31   | Height               | 5' 8"           |   |   |
| 32   | Weight               | 0               |   |   |
| 33   | UnitAddress          |                 |   |   |
| 34   | DeviceName           | BioSway         |   |   |
| 35   | FacilityID           | 0               |   |   |
| 36   | SwayIndex_1          | 2.292760457     |   |   |
| 37   | Goal_1               | 0.8             |   |   |
| 38   | ImpairmentValue_1    | 34              |   |   |
| 39   | ImpairmentAmended_1  | FALSE           |   |   |
| 40   | Data start           |                 |   |   |
| 41   | Number of Conditions | 1               |   |   |
| 42   | Condition: 1         | Trial: 1        |   |   |
| 43   | 2                    | 632 5000        |   |   |

Figure C.2. Sample CSV File for Patient Shahidul Mahfuz.

The file rows and columns are defined in Table C.1 below.

Username The patient's name. This field is only present in USB exported records, not serial exported records (example above is from a serial export). DOB Date of Birth of the Patient. GenderID Male = 1, Female = 2. TestID Used to identify the unique Test ID in database. TestType 3=CTSIB. TestDateTime The date/time the test or training exercise was performed. Used to identify the unique Patient ID in database. PatientRecordID Time in seconds used for the test for each condition. TestTrialTime Number of Trials. NumberOfTrials Cursor was used or not - ON/OFF. CursorOnOff Tracing is ON or OFF. TracingOnOff Tone is ON or OFF. ToneOnOff Foot position recorded or not - True/False. **RecordFootPositions** Foot Angle Left. FootAngleLt Foot Angle Right. FootAngleRt Heel Position Left. HeelPosLt Heel Position Right. HeelPosRt Rest count down in seconds. RestCountDownTime Impairment Value for Composite Score. ImpairmentComposite Impairment Value for Composite Score amended or not - True/False. ImpairCompAmended Available for use in MyNorms. **AvailableForMyNorms** ON or OFF (if CPT Codes were used/saved wit this result). CPTCode Comments entered with test results (optional). Comments ICD Codes, if used/saved with this result. ICDCode Diagnosis commentary entered with test results (optional). Diagnosis Calculated age of Patient. Age Height information of the Patient. Height Weight information of the Patient. Weight Unique identifier for the Balance unit used for the test (i.e., MAC UnitAddress address). Device name of the unit on which the test was performed (i.e., Balance **DeviceName** SD/ BioSway). FacilityID Facility Information. Sway Index of the Condition. In this example, condition number 1, Eves SwayIndex 1 Open Firm Surface, was used. However, the Sway Index is used in a similar manner for: SwayIndex 1- Eyes Open Firm Surface • SwayIndex 2- Eyes Closed Firm Surface • SwayIndex 3- Visual Conflict Firm Surface • SwayIndex 4- Eyes Open Foam Surface • SwayIndex 5- Eyes Closed Foam Surface SwayIndex 6- Visual Conflict Foam Surface. Goal/ Normative data of that Condition. In this example, condition Goal 1 number 1 was used. Therefore, the heading is displayed as Goals\_1. Impaired value for Condition 1. ImpairmentValue\_1 Impaired Amended reason for Condition 1. ImpairmentAmended\_1

Table C.1.Sample CSV File for Patient Shahidul Mahfuz.

## **Postural Stability Test**

*Note:* The fields contained in the following table are specific to test types other than CTSIB.

| Field Heading      | Description                                                                             |
|--------------------|-----------------------------------------------------------------------------------------|
| Туре               | Set to PST for a Postural Stability Test.                                               |
| Leg Tested         | 0=Left foot, 1=Right foot, 2=Both feet.                                                 |
| StabilityOverall   | Overall Stability Index and Standard Deviation scores (Left or Both Stance).            |
| StabilityAntPost   | Anterior/Posterior Stability Index and Standard Deviation scores (Left or Both Stance). |
| StabilityMedialLat | Medial Lateral Stability Index and Standard Deviation (Left or Both Stances).           |
| PercentTimeinZoneA | % Time in zones (A through D).                                                          |
|                    |                                                                                         |
| PercentTimeinZoneD |                                                                                         |
| PercentTimeinQuad1 | % Time in Quadrant (I through IV).                                                      |
|                    |                                                                                         |
| PercentTimeinQuad4 |                                                                                         |
| PlatformInitial    | Initial and Ending platform.                                                            |
| PlatformEnding     |                                                                                         |
| SwayOverall        | Sway Index for Overall, Anterior/Posterior and Medial Lateral.                          |
| SwayAntPost        |                                                                                         |
| SwayMedialLat      |                                                                                         |

| Table C.2. | Sample CSV File for the Postural Stability Test. |  |
|------------|--------------------------------------------------|--|
|            | Sample CB V The for the Foster a Stability Test. |  |

## Segment B - X,Y Coordinate Data Points

This segment describes the X,Y coordinate data points. It starts within the record containing the words 'Data start' (as illustrated in the left column of the following table) and ends with the record containing the words 'Data end'. All test/exercise results have a Data Start and a Data end point. In this example, the data point values displayed as -61,36 represent the X coordinate value as -61 and the Y coordinate as 36.

|     | A                    | В        | С | D | E | F |
|-----|----------------------|----------|---|---|---|---|
| 40  | Data start           |          |   |   |   |   |
| 41  | Number of Conditions | 1        |   |   |   |   |
| 42  | Condition: 1         | Trial: 1 |   |   |   |   |
| 43  | 2632                 | 5000     |   |   |   |   |
| 44  | 2632                 | 5000     |   |   |   |   |
| 45  | 2719                 | 4912     |   |   |   |   |
| 46  | 2719                 | 5000     |   |   |   |   |
| 47  | 2719                 | 5088     |   |   |   |   |
| 48  | 2719                 | 5000     |   |   |   |   |
| 49  | 2807                 | 5088     |   |   |   |   |
| 841 | 2982                 | 7368     |   |   |   |   |
| 842 | 3070                 | 7193     |   |   |   |   |
| 843 | 3158                 | 7193     |   |   |   |   |
| 844 | 3246                 | 7018     |   |   |   |   |
| 845 | 3246                 | 7018     |   |   |   |   |
| 846 | 3246                 | 7018     |   |   |   |   |
| 847 | 3246                 | 6930     |   |   |   |   |
| 848 | 3246                 | 6930     |   |   |   |   |
| 849 | 3158                 | 6842     |   |   |   |   |
| 850 | Data end             |          |   |   |   |   |

*Figure C.3. CSV File Format Explanation – Data Points.* 

Each point is an X,Y rectangular coordinate, where 0, 0 is the center of the graph, to the left is negative X, and to the bottom is negative Y. The data points are generated at a sample rate of 40 per second.

#### X, Y Scaling

#### Dynamic Mode (Balance SD tilting platform)

For all tests and exercises performed in Dynamic mode (available in Balance SD only), the X,Y coordinate data is scaled to 1/1000th degrees for a range of 20 degrees (up to a maximum value of 20,000) of platform tilt. For tests with the yellow-ringed background, each ring represents approximately 5 degrees of platform tilt.

#### Static Mode (Balance SD and BioSway with fixed platform)

For all tests and exercises performed in Static mode, the X,Y coordinate data is scaled to 1/1000th for a range of 20 (up to a maximum value of 20,000), mapped to 8 degrees of body tilt angle. For example, 8 degrees of body tilt is a value of 20,000, and 2 degrees of body tilt is a value of 5,000. For tests with the yellow-ringed background, each ring represents approximately 2 degrees of body tilt.

### Calculation of Sway Index from the CSV file data

The sample CTSIB test result below was a 20-second trial of a single condition 'Eyes Open Firm Surface' only.

From the file, it is easy to see that the displayed Sway Index is 2.292.

| 34 | DeviceName          | BioSway     |  |
|----|---------------------|-------------|--|
| 35 | FacilityID          | 0           |  |
| 36 | SwayIndex 1         | 2.292760457 |  |
| 37 | Goal_1              | 0.8         |  |
| 38 | ImpairmentValue_1   | 34          |  |
| 39 | ImpairmentAmended_1 | FALSE       |  |

Figure C.4. CSV File Format Explanation – Data Points.

The following section describes the Sway Index and how to verify/obtain the same data using the Excel spreadsheet.

#### Calculation Using the Formula on an Excel Sheet - CTSIB Test - Single Trial:

Figure C.5 is the Data segment of the sample CSV file. In order to calculate the Sway Index, it is necessary to include a few formulas. On the Excel spreadsheet, cell A and cell B represent original data. In Excel, columns are often referred as cells.

|      | A                    | В        | С | D | E | F |
|------|----------------------|----------|---|---|---|---|
| 40   | Data start           |          |   |   |   |   |
| 41   | Number of Conditions | 1        |   |   |   |   |
| 42   | Condition: 1         | Trial: 1 |   |   |   |   |
| 43   | 2632                 | 5000     |   |   |   |   |
| 44   | 2632                 | 5000     |   |   |   |   |
| 45   | 2719                 | 4912     |   |   |   |   |
| 46   | 2719                 | 5000     |   |   |   |   |
| 47   | 2719                 | 5088     |   |   |   |   |
| 48   | 2719                 | 5000     |   |   |   |   |
| 49   | 2807                 | 5088     |   |   |   |   |
| 841  | 2982                 | 7368     |   |   |   |   |
| 842  | 3070                 | 7193     |   |   |   |   |
| 843  | 3158                 | 7193     |   |   |   |   |
| 844  | 3246                 | 7018     |   |   |   |   |
| 845  | 3246                 | 7018     |   |   |   |   |
| 846  | 3246                 | 7018     |   |   |   |   |
| 847  | 3246                 | 6930     |   |   |   |   |
| 848  | 3246                 | 6930     |   |   |   |   |
| 849  | 3158                 | 6842     |   |   |   |   |
| 850  | Data end             |          |   |   |   |   |
| OF 1 |                      |          |   |   |   |   |

Figure C.5. CSV File Format Calculation – Data Point Segment of the Original Exported CSV File

In Figure C.5, the data starts from the 43rd row and ends in the 849th row. Therefore, the total number of records/rows of data is: [(849-43) + 1] = 807. This will vary with each test since the 40Hz sample rate is an approximation. 807 is used as the total number of data points in this example, but that number is different in each test.

Please note that some of the rows in following figures have been hidden for better representation. For an original calculation, it is not required to hide any of the rows.

#### How to Determine the Total Number of Data Points within a CSV File:

Using row 851 of the Excel spreadsheet as the repository, determine the total of the individual data points starting from row 43 and ending with row 849 for cells A and B as follows:

- 1. In cell A, row 851 enter the following formula:
  - =SUM(A43:A849)

| 1   | A                    | В        | С | D |
|-----|----------------------|----------|---|---|
| 40  | Data start           |          |   |   |
| 41  | Number of Conditions | 1        |   |   |
| 42  | Condition: 1         | Trial: 1 |   |   |
| 43  | 2632                 | 5000     |   |   |
| 44  | 2632                 | 5000     |   |   |
| 45  | 2719                 | 4912     |   |   |
| 46  | 2719                 | 5000     |   |   |
| 47  | 2719                 | 5088     |   |   |
| 48  | 2719                 | 5000     |   |   |
| 49  | 2807                 | 5088     |   |   |
| 841 | 2982                 | 7368     |   |   |
| 842 | 3070                 | 7193     |   |   |
| 843 | 3158                 | 7193     |   |   |
| 844 | 3246                 | 7018     |   |   |
| 845 | 3246                 | 7018     |   |   |
| 846 | 3246                 | 7018     |   |   |
| 847 | 3246                 | 6930     |   |   |
| 848 | 3246                 | 6930     |   |   |
| 849 | 3158                 | 6842     |   |   |
| 850 | Data end             |          |   |   |
| 851 | =SUM(A43:A849)       |          |   |   |
| 852 |                      |          |   |   |

Figure C.6. CSV File Format Calculation – Data Point Calculation for Condition 1

2. In cell B, row 425 enter the following formula:

#### =SUM(B43:B849)

| 1.1 | А                    | В              | С | D |
|-----|----------------------|----------------|---|---|
| 40  | Data start           |                |   |   |
| 41  | Number of Conditions | 1              |   |   |
| 42  | Condition: 1         | Trial: 1       |   |   |
| 43  | 2632                 | 5000           |   |   |
| 44  | 2632                 | 5000           |   |   |
| 45  | 2719                 | 4912           |   |   |
| 46  | 2719                 | 5000           |   |   |
| 47  | 2719                 | 5088           |   |   |
| 48  | 2719                 | 5000           |   |   |
| 49  | 2807                 | 5088           |   |   |
| 841 | 2982                 | 7368           |   |   |
| 842 | 3070                 | 7193           |   |   |
| 843 | 3158                 | 7193           |   |   |
| 844 | 3246                 | 7018           |   |   |
| 845 | 3246                 | 7018           |   |   |
| 846 | 3246                 | 7018           |   |   |
| 847 | 3246                 | 6930           |   |   |
| 848 | 3246                 | 6930           |   |   |
| 849 | 3158                 | 6842           |   |   |
| 850 | Data end             |                |   |   |
| 851 | 2951065              | =SUM(B43:B849) |   |   |
| 852 |                      |                |   |   |

Figure C.7. CSV File Format Calculation – Data Point Calculation for Trial 1

3. To determine the Sway Index for each data point within the spreadsheet, enter the following formula in cell C of every row starting with the first data point in row 43 and ending with the last data point in row 849:

| 1   | A                    | В        | С               | D              | E          | F           | G           | Н            | 1        |  |
|-----|----------------------|----------|-----------------|----------------|------------|-------------|-------------|--------------|----------|--|
| 40  | Data start           |          |                 |                |            |             |             |              |          |  |
| 41  | Number of Conditions | 1        |                 |                |            |             |             |              |          |  |
| 42  | Condition: 1         | Trial: 1 |                 |                |            |             |             |              |          |  |
| 43  | 2632                 | 5000     | =((A43-\$A\$851 | /807)*(A43-\$/ | A\$851/807 | )+((B43-\$E | 3\$851/807) | *(B43-\$B\$8 | 51/807)) |  |
| 44  | 2632                 | 5000     | 5232877.284     |                |            |             |             |              |          |  |
| 45  | 2719                 | 4912     | 5429813.602     |                |            |             |             |              |          |  |
| 46  | 2719                 | 5000     | 5062125.176     |                |            |             |             |              |          |  |
| 47  | 2719                 | 5088     | 4709924.749     |                |            |             |             |              |          |  |
| 48  | 2719                 | 5000     | 5062125.176     |                |            |             |             |              |          |  |
| 49  | 2807                 | 5088     | 4552609.974     |                |            |             |             |              |          |  |
| 841 | 2982                 | 7368     | 559640.2278     |                |            |             |             |              |          |  |
| 842 | 3070                 | 7193     | 366237.027      |                |            |             |             |              |          |  |
| 843 | 3158                 | 7193     | 270698.2513     |                |            |             |             |              |          |  |
| 844 | 3246                 | 7018     | 169521.0506     |                |            |             |             |              |          |  |
| 845 | 3246                 | 7018     | 169521.0506     |                |            |             |             |              |          |  |
| 846 | 3246                 | 7018     | 169521.0506     |                |            |             |             |              |          |  |
| 847 | 3246                 | 6930     | 182041.4768     |                |            |             |             |              |          |  |
| 848 | 3246                 | 6930     | 182041.4768     |                |            |             |             |              |          |  |
| 849 | 3158                 | 6842     | 290100.6788     |                |            |             |             |              |          |  |
| 850 | Data end             |          |                 |                |            |             |             |              |          |  |
| 851 | 2951065              | 5685427  |                 |                |            |             |             |              |          |  |
| 852 |                      | 20       |                 |                |            |             |             |              |          |  |

=((A43-\$A\$851/807)\*(A43-\$A\$851/807))+((B43-\$B\$851/807)\*(B43-\$B\$851/807))

Figure C.8. CSV File Format Calculation – Calculate Sway Index for Every Data Point.

4. To find the Sway Index value, enter the following formula taking the sum of all the data points and placing it into cell C:

=SQRT(SUM(C43:C849)/807)/1000.

Using this formula, the resultant Sway Index value is equal to: 2.295.

| - 24 | А                    | В        | С           | D                | Е   |
|------|----------------------|----------|-------------|------------------|-----|
| 40   | Data start           |          |             |                  |     |
| 41   | Number of Conditions | 1        |             |                  |     |
| 42   | Condition: 1         | Trial: 1 |             |                  |     |
| 43   | 2632                 | 5000     | 5232877.284 |                  |     |
| 44   | 2632                 | 5000     | 5232877.284 |                  |     |
| 45   | 2719                 | 4912     | 5429813.602 |                  |     |
| 46   | 2719                 | 5000     | 5062125.176 |                  |     |
| 47   | 2719                 | 5088     | 4709924.749 |                  |     |
| 48   | 2719                 | 5000     | 5062125.176 |                  |     |
| 49   | 2807                 | 5088     | 4552609.974 |                  |     |
| 841  | 2982                 | 7368     | 559640.2278 |                  |     |
| 842  | 3070                 | 7193     | 366237.027  |                  |     |
| 843  | 3158                 | 7193     | 270698.2513 |                  |     |
| 844  | 3246                 | 7018     | 169521.0506 |                  |     |
| 845  | 3246                 | 7018     | 169521.0506 |                  |     |
| 846  | 3246                 | 7018     | 169521.0506 |                  |     |
| 847  | 3246                 | 6930     | 182041.4768 |                  |     |
| 848  | 3246                 | 6930     | 182041.4768 |                  |     |
| 849  | 3158                 | 6842     | 290100.6788 |                  |     |
| 850  | Data end             |          |             |                  |     |
| 851  | 2951065              | 5685427  | =SQRT(SUM(C | 43:C849)/807)/10 | 000 |
|      |                      |          |             |                  |     |

Figure C.9. CSV File Format Calculation – Calculate the Sum of all Sway Indices

Where: 807 = the number of samples for this example.

1000 =the scale factor.

5. The value of the Sway Index contained in the exported CSV file matches the value calculated in the Excel spreadsheet after all of the formulas have been entered and applied (see Figure C.10 below).

| .4  | А                    | В        | С           | D | E |
|-----|----------------------|----------|-------------|---|---|
| 40  | Data start           |          |             |   |   |
| 41  | Number of Conditions | 1        |             |   |   |
| 42  | Condition: 1         | Trial: 1 |             |   |   |
| 43  | 2632                 | 5000     | 5232877.284 |   |   |
| 44  | 2632                 | 5000     | 5232877.284 |   |   |
| 45  | 2719                 | 4912     | 5429813.602 |   |   |
| 46  | 2719                 | 5000     | 5062125.176 |   |   |
| 47  | 2719                 | 5088     | 4709924.749 |   |   |
| 48  | 2719                 | 5000     | 5062125.176 |   |   |
| 49  | 2807                 | 5088     | 4552609.974 |   |   |
| 841 | 2982                 | 7368     | 559640.2278 |   |   |
| 842 | 3070                 | 7193     | 366237.027  |   |   |
| 843 | 3158                 | 7193     | 270698.2513 |   |   |
| 844 | 3246                 | 7018     | 169521.0506 |   |   |
| 845 | 3246                 | 7018     | 169521.0506 |   |   |
| 846 | 3246                 | 7018     | 169521.0506 |   |   |
| 847 | 3246                 | 6930     | 182041.4768 |   |   |
| 848 | 3246                 | 6930     | 182041.4768 |   |   |
| 849 | 3158                 | 6842     | 290100.6788 |   |   |
| 850 | Data end             |          |             |   |   |
| 851 | 2951065              | 5685427  | 2.295034593 |   |   |
| 852 |                      |          |             |   |   |
| 853 |                      |          | Sway Index  |   |   |

*Figure C.10. CSV File Format Calculation – Final Results.* 

#### Calculation Using Formula on Excel Sheet - CTSIB Test - Multi-Trial:

This example is presented using a single condition and single trial for ease of understanding. In the field, the CTSIB (/m-CTSIB) test can be performed using multiple conditions and multiple trials. For multiple trials, the data will be displayed as Condition 1, Trial 1, Condition 2 Trial 2, or as Condition 1 Trial 1, Condition 1 Trial 2, Condition 2 Trial 1, Condition 2 Trial 2, etc.

For the following example, the Sway index is displayed as 7.405 with one condition and two trials.

| 1.54 | A                    | В           | C | D | E | F |
|------|----------------------|-------------|---|---|---|---|
| 36   | SwayIndex_1          | 7.405026527 |   |   |   |   |
| 37   | Goal_1               | 0.44        |   |   |   |   |
| 40   | Data start           |             |   |   |   |   |
| 41   | Number of Conditions | 1           |   |   |   |   |
| 42   | Condition: 1         | Trial: 1    |   |   |   |   |

Figure C.11. Excel Spreadsheet Illustrating the Sway Index.

The sway index for trial 1 is 10.44 and 0.71 for trial 2. Overall, the averaged sway index is 7.405. The data points calculation in this case is: (807+807) = 1614.

|      | A                    | В        | С |
|------|----------------------|----------|---|
| 40   | Data start           |          |   |
| 41   | Number of Conditions | 1        |   |
| 42   | Condition: 1         | Trial: 1 |   |
| 43   | -2105                | -10351   |   |
| 44   | -2018                | -10351   |   |
| 45   | -2018                | -10351   |   |
| 46   | -2018                | -10351   |   |
| 846  | -2368                | -9561    |   |
| 847  | -2368                | -9561    |   |
| 848  | -2368                | -9561    |   |
| 849  | -2368                | -9561    |   |
| 850  | Condition: 1         | Trial: 2 |   |
| 851  | -2719                | -7982    |   |
| 852  | -2719                | -7982    |   |
| 853  | -2807                | -7982    |   |
| 854  | -2807                | -7982    |   |
| 1654 | -2456                | -9825    |   |
| 1655 | -2456                | -9825    |   |
| 1656 | -2456                | -9737    |   |
| 1657 | -2456                | -9737    |   |
| 1658 | Data end             |          |   |

Figure C.12. Excel Spreadsheet Illustrating the Conditions and Trials

- 1. Remove the text in between the data points (e.g., Condition 1 Trail 2) to avoid any error while calculating each individual data point.
- 2. Determine the total of the individual data points starting from row 43 and ending with row 850 for cells C and D as follows:
  - a. In cell C, row 850, enter the following formula:

| 1    | A                    | В           | С              |
|------|----------------------|-------------|----------------|
| 36   | SwayIndex_1          | 7.405026527 |                |
| 37   | Goal_1               | 0.44        |                |
| 40   | Data start           |             |                |
| 41   | Number of Conditions | 1           |                |
| 42   | Condition: 1         | Trial: 1    |                |
| 43   | -702                 | -3333       |                |
| 44   | -877                 | -3158       |                |
| 45   | -965                 | -2982       |                |
| 46   | -1140                | -2807       |                |
| 845  | 14912                | -4737       |                |
| 846  | 15263                | -4737       |                |
| 847  | 15439                | -4649       |                |
| 848  | 15439                | -4474       |                |
| 849  | 15526                | -4386       |                |
| 850  | 0                    | 0           | =SUM(A43:A849) |
| 851  | -4211                | -3333       |                |
| 852  | -4123                | -3158       |                |
| 853  | -4035                | -3070       |                |
| 854  | -4035                | -2982       |                |
| 1653 | -3772                | -4737       |                |
| 1654 | -3772                | -4737       |                |
| 1655 | -3772                | -4737       |                |
| 1656 | -3772                | -4737       |                |
| 1657 | -3684                | -4737       |                |
| 1658 | Data end             |             |                |

=SUM(A43:A849)

Figure C.13. Data Point Calculation

b. In cell D, row 850, use the following formula:

#### =SUM(B43:B849)

| . Al | A                    | В           | С       | D              |
|------|----------------------|-------------|---------|----------------|
| 36   | SwayIndex_1          | 7.405026527 |         |                |
| 37   | Goal_1               | 0.44        |         |                |
| 40   | Data start           |             |         |                |
| 41   | Number of Conditions | 1           |         |                |
| 42   | Condition: 1         | Trial: 1    |         |                |
| 43   | -702                 | -3333       |         |                |
| 44   | -877                 | -3158       |         |                |
| 45   | -965                 | -2982       |         |                |
| 46   | -1140                | -2807       |         |                |
| 845  | 14912                | -4737       |         |                |
| 846  | 15263                | -4737       |         |                |
| 847  | 15439                | -4649       |         |                |
| 848  | 15439                | -4474       |         |                |
| 849  | 15526                | -4386       |         |                |
| 850  | 0                    | 0           | -101196 | =SUM(B43:B849) |
| 851  | -4211                | -3333       |         |                |
| 852  | -4123                | -3158       |         |                |
| 853  | -4035                | -3070       |         |                |
| 854  | -4035                | -2982       |         |                |
| 1653 | -3772                | -4737       |         |                |
| 1654 | -3772                | -4737       |         |                |
| 1655 | -3772                | -4737       |         |                |
| 1656 | -3772                | -4737       |         |                |
| 1657 | -3684                | -4737       |         |                |
| 1658 | Data end             |             |         |                |

Figure C.13. Data Point Calculation

- 3. Determine the total of the individual data points starting from row 851 and ending with row 1659 for cells C and D as follows:
  - a. In Cell C, row 1659, enter the following formula: =SUM(A851:A1657)

|      | A                    | В           | C                |
|------|----------------------|-------------|------------------|
| 36   | SwayIndex_1          | 7.405026527 |                  |
| 37   | Goal_1               | 0.44        |                  |
| 40   | Data start           |             |                  |
| 41   | Number of Conditions | 1           |                  |
| 42   | Condition: 1         | Trial: 1    |                  |
| 43   | -702                 | -3333       |                  |
| 44   | -877                 | -3158       |                  |
| 45   | -965                 | -2982       |                  |
| 46   | -1140                | -2807       |                  |
| 845  | 14912                | -4737       |                  |
| 846  | 15263                | -4737       |                  |
| 847  | 15439                | -4649       |                  |
| 848  | 15439                | -4474       |                  |
| 849  | 15526                | -4386       |                  |
| 850  | 0                    | 0           | -101196          |
| 851  | -4211                | -3333       |                  |
| 852  | -4123                | -3158       |                  |
| 853  | -4035                | -3070       |                  |
| 854  | -4035                | -2982       |                  |
| 1653 | -3772                | -4737       |                  |
| 1654 | -3772                | -4737       |                  |
| 1655 | -3772                | -4737       |                  |
| 1656 | -3772                | -4737       |                  |
| 1657 | -3684                | -4737       |                  |
| 1658 | Data end             |             |                  |
| 1659 |                      |             | =SUM(A851:A1657) |
| 1000 |                      |             |                  |

Figure C.14. Data Point Calculation

b. In Cell D, row 1659, enter the following formula:

#### =SUM(B851:B1657)

| 1    | A                    | В           | C          | D               |
|------|----------------------|-------------|------------|-----------------|
| 36   | SwayIndex_1          | 7.405026527 |            |                 |
| 37   | Goal_1               | 0.44        |            |                 |
| 40   | Data start           |             |            |                 |
| 41   | Number of Conditions | 1           |            |                 |
| 42   | Condition: 1         | Trial: 1    |            |                 |
| 43   | -702                 | -3333       |            |                 |
| 44   | -877                 | -3158       |            |                 |
| 45   | -965                 | -2982       |            |                 |
| 46   | -1140                | -2807       |            |                 |
| 845  | 14912                | -4737       |            |                 |
| 846  | 15263                | -4737       |            |                 |
| 847  | 15439                | -4649       |            |                 |
| 848  | 15439                | -4474       |            |                 |
| 849  | 15526                | -4386       |            |                 |
| 850  | 0                    | 0           | -101196    | -2470354        |
| 851  | -4211                | -3333       |            |                 |
| 852  | -4123                | -3158       |            |                 |
| 853  | -4035                | -3070       |            |                 |
| 854  | -4035                | -2982       |            |                 |
| 1653 | -3772                | -4737       |            |                 |
| 1654 | -3772                | -4737       |            |                 |
| 1655 | -3772                | -4737       |            |                 |
| 1656 | -3772                | -4737       |            |                 |
| 1657 | -3684                | -4737       |            |                 |
| 1658 | Data end             |             |            |                 |
| 1659 |                      |             | -2952898 = | SUM(8851-81657) |

Figure C.15. Data Point Calculation.

- 4. To find the Sway Index value, enter the following formula taking the sum of all the data points on each row from 43 to 850 and placing it into cell E:
  - =((A43-\$C\$850/807)\*(A43-\$C\$850/807))+((B43-\$D\$850/807)\*(B43-\$D\$850/807))

| 1.1 | А                    | В           | С       | D        | E                    | G           | Н          | 1           | J          | K            | L       |
|-----|----------------------|-------------|---------|----------|----------------------|-------------|------------|-------------|------------|--------------|---------|
| 36  | SwayIndex_1          | 7.405026527 |         |          |                      |             |            |             |            |              |         |
| 37  | Goal_1               | 0.44        |         |          |                      |             |            |             |            |              |         |
| 40  | Data start           |             |         |          |                      |             |            |             |            |              |         |
| 41  | Number of Conditions | 1           |         |          |                      |             |            |             |            |              |         |
| 42  | Condition: 1         | Trial: 1    |         |          |                      |             |            |             |            |              |         |
| 43  | -702                 | -3333       |         |          | =((A43-\$C\$850/807) | *(A43-\$C\$ | 850/807))+ | ((B43-\$D\$ | 850/807)*( | B43-\$D\$850 | 0/807)) |
| 44  | -877                 | -3158       |         |          | 574284.4073          |             |            |             |            |              |         |
| 45  | -965                 | -2982       |         |          | 711197.7951          |             |            |             |            |              |         |
| 46  | -1140                | -2807       |         |          | 1094013.656          |             |            |             |            |              |         |
| 845 | 14912                | -4737       |         |          | 228931780.2          |             |            |             |            |              |         |
| 846 | 15263                | -4737       |         |          | 239611234.4          |             |            |             |            |              |         |
| 847 | 15439                | -4649       |         |          | 244771722.1          |             |            |             |            |              |         |
| 848 | 15439                | -4474       |         |          | 244246602.2          |             |            |             |            |              |         |
| 849 | 15526                | -4386       |         |          | 246721460.1          |             |            |             |            |              |         |
| 850 | 0                    | 0           | -101196 | -2470354 |                      |             |            |             |            |              |         |

Figure C.16. Sway Index Value for Condition 1, Trial 1

5. Repeat step 4 to determine the Sway Index value for each row from 851 to 1659:

=((A851-C1659/807)\*(A851-C1659/807))+((B851-D1659/807)\*(B851-D1659/807))

| 1    | A                    | В           | C        | D        | E                     | G        | Н           | 1           | J           | K         | L            | M     |
|------|----------------------|-------------|----------|----------|-----------------------|----------|-------------|-------------|-------------|-----------|--------------|-------|
| 36   | SwayIndex_1          | 7.405026527 |          |          |                       |          |             |             |             |           |              |       |
| 37   | Goal_1               | 0.44        |          |          |                       |          |             |             |             |           |              |       |
| 40   | Data start           |             |          |          |                       |          |             |             |             |           |              |       |
| 41   | Number of Conditions | 1           |          |          |                       |          |             |             |             |           |              |       |
| 42   | Condition: 1         | Trial: 1    |          |          |                       |          |             |             |             |           |              |       |
| 43   | -702                 | -3333       |          |          | 406368.5461           |          |             |             |             |           |              |       |
| 44   | -877                 | -3158       |          |          | 574284.4073           |          |             |             |             |           |              |       |
| 45   | -965                 | -2982       |          |          | 711197.7951           |          |             |             |             |           |              |       |
| 46   | -1140                | -2807       |          |          | 1094013.656           |          |             |             |             |           |              |       |
| 845  | 14912                | -4737       |          |          | 228931780.2           |          |             |             |             |           |              |       |
| 846  | 15263                | -4737       |          |          | 239611234.4           |          |             |             |             |           |              |       |
| 847  | 15439                | -4649       |          |          | 244771722.1           |          |             |             |             |           |              |       |
| 848  | 15439                | -4474       |          |          | 244246602.2           |          |             |             |             |           |              |       |
| 849  | 15526                | -4386       |          |          | 246721460.1           |          |             |             |             |           |              |       |
| 850  | 0                    | 0           | -101196  | -2470354 |                       |          |             |             |             |           |              |       |
| 851  | -4211                | -3333       |          |          | =((A851-\$C\$1659/807 | )*(A851- | \$C\$1659/8 | 07))+((B851 | -\$D\$1659/ | 807)*(B85 | 1-\$D\$1659/ | 807)) |
| 852  | -4123                | -3158       |          |          | 1814670.938           |          |             |             |             |           |              |       |
| 853  | -4035                | -3070       |          |          | 1971101.134           |          |             |             |             |           |              |       |
| 854  | -4035                | -2982       |          |          | 2216920.792           |          |             |             |             |           |              |       |
| 1653 | -3772                | -4737       |          |          | 111528.0611           |          |             |             |             |           |              |       |
| 1654 | -3772                | -4737       |          |          | 111528.0611           |          |             |             |             |           |              |       |
| 1655 | -3772                | -4737       |          |          | 111528.0611           |          |             |             |             |           |              |       |
| 1656 | -3772                | -4737       |          |          | 111528.0611           |          |             |             |             |           |              |       |
| 1657 | -3684                | -4737       |          |          | 99402.59892           |          |             |             |             |           |              |       |
| 1658 | Data end             |             |          |          |                       |          |             |             |             |           |              |       |
| 1659 | 1                    |             | -2952898 | -3569121 |                       |          |             |             |             |           |              |       |

Figure C.17. Sway Index Value for Condition 1, Trial 2

- 6. To find the Sway Index value, enter the following formula taking the sum of all the data points on cell C and placing it into cell E:
  - =SQRT(SUM(C43:C849)/807)/1000, using this formula output is 7.4092

| . A  | A                    | В           | С        | D        | E                  | G          | Н     |
|------|----------------------|-------------|----------|----------|--------------------|------------|-------|
| 36   | SwayIndex_1          | 7.405026527 |          |          |                    |            |       |
| 37   | Goal_1               | 0.44        |          |          |                    |            |       |
| 40   | Data start           |             |          |          |                    |            |       |
| 41   | Number of Conditions | 1           |          |          |                    |            |       |
| 42   | Condition: 1         | Trial: 1    |          |          |                    |            |       |
| 43   | -702                 | -3333       |          |          | 406368.5461        |            |       |
| 44   | -877                 | -3158       |          |          | 574284.4073        |            |       |
| 45   | -965                 | -2982       |          |          | 711197.7951        |            |       |
| 46   | -1140                | -2807       |          |          | 1094013.656        |            |       |
| 845  | 14912                | -4737       |          |          | 228931780.2        |            |       |
| 846  | 15263                | -4737       |          |          | 239611234.4        |            |       |
| 847  | 15439                | -4649       |          |          | 244771722.1        |            |       |
| 848  | 15439                | -4474       |          |          | 244246602.2        |            |       |
| 849  | 15526                | -4386       |          |          | 246721460.1        |            |       |
| 850  | 0                    | 0           | -101196  | -2470354 |                    |            |       |
| 851  | -4211                | -3333       |          |          | 1492039.49         |            |       |
| 852  | -4123                | -3158       |          |          | 1814670.938        |            |       |
| 853  | -4035                | -3070       |          |          | 1971101.134        |            |       |
| 854  | -4035                | -2982       |          |          | 2216920.792        |            |       |
| 1653 | -3772                | -4737       |          |          | 111528.0611        |            |       |
| 1654 | -3772                | -4737       |          |          | 111528.0611        |            |       |
| 1655 | -3772                | -4737       |          |          | 111528.0611        |            |       |
| 1656 | -3772                | -4737       |          |          | 111528.0611        |            |       |
| 1657 | -3684                | -4737       |          |          | 99402.59892        |            |       |
| 1658 | Data end             |             |          |          |                    |            |       |
| 1659 |                      |             | -2952898 | -3569121 | =SQRT(SUM(E43:E165 | 57)/1614)/ | /1000 |

Figure C.18. Using Formula to Calculate the Sum of all Sway Indexes

Where:

1614 = the number of samples for this example.

1000 =the scale factor.

7. After all of the formulas have been entered and applied, the final output matches the value of the Sway Index displayed in the exported CSV file as illustrated in Figure C.19 below.

| 1    | A                    | В           | C        | D        | E           | G |
|------|----------------------|-------------|----------|----------|-------------|---|
| 36   | SwayIndex_1          | 7.405026527 |          |          |             |   |
| 37   | Goal_1               | 0.44        |          |          |             |   |
| 40   | Data start           |             |          |          |             |   |
| 41   | Number of Conditions | 1           |          |          |             |   |
| 42   | Condition: 1         | Trial: 1    |          |          |             |   |
| 43   | -702                 | -3333       |          |          | 406368.5461 |   |
| 44   | -877                 | -3158       |          |          | 574284.4073 |   |
| 45   | -965                 | -2982       |          |          | 711197.7951 |   |
| 46   | -1140                | -2807       |          |          | 1094013.656 |   |
| 845  | 14912                | -4737       |          |          | 228931780.2 |   |
| 846  | 15263                | -4737       |          |          | 239611234.4 |   |
| 847  | 15439                | -4649       |          |          | 244771722.1 |   |
| 848  | 15439                | -4474       |          |          | 244246602.2 |   |
| 849  | 15526                | -4386       |          |          | 246721460.1 |   |
| 850  | 0                    | 0           | -101196  | -2470354 |             |   |
| 851  | -4211                | -3333       |          |          | 1492039.49  |   |
| 852  | -4123                | -3158       |          |          | 1814670.938 |   |
| 853  | -4035                | -3070       |          |          | 1971101.134 |   |
| 854  | -4035                | -2982       |          |          | 2216920.792 |   |
| 1653 | -3772                | -4737       |          |          | 111528.0611 |   |
| 1654 | -3772                | -4737       |          |          | 111528.0611 |   |
| 1655 | -3772                | -4737       |          |          | 111528.0611 |   |
| 1656 | -3772                | -4737       |          |          | 111528.0611 |   |
| 1657 | -3684                | -4737       |          |          | 99402.59892 |   |
| 1658 | Data end             |             |          |          |             |   |
| 1659 |                      |             | -2952898 | -3569121 | 7.409299925 |   |
| 1660 |                      |             |          |          |             |   |
| 1661 |                      |             |          |          | Sway Index  |   |

Figure C.19. Excel File Format Calculation- Final Results

## Calculation of Stability Index from the CSV File Data

The following section will describe the Stability Index and how to verify/ obtain that same data using an Excel spreadsheet.

The displayed Overall Stability Index for the exported Postural Stability Test file is 10.030.

| 18 | TracingOnOff       | ON          |  |
|----|--------------------|-------------|--|
| 19 | ToneOnOff          | OFF         |  |
| 20 | RestCountDownTime  | 10          |  |
| 21 | StabilityOverall   | 10.03069618 |  |
| 22 | StabilityAntPost   | 6.310578426 |  |
| 23 | StabilityMedialLat | 6.495353483 |  |
| 24 | SwayOverall        | 9.975201913 |  |
| 25 | SwayAntPost        | 6.801880444 |  |
| 26 | SwayMedialLat      | 7.296511196 |  |

Figure C.20. CSV File Format Calculation – Snippet From Original Exported CSV File.

# Calculation Using the Formula on the Excel Sheet - Postural Stability Test

The process to calculate the Stability Index from the sample Postural Stability Test exported csv file is similar to that used to calculate the CTSIB (/m-CTSIB) test.

| 1   | A          | В     | С | D |
|-----|------------|-------|---|---|
| 46  | Data start |       |   |   |
| 47  | Trial: 1   |       |   |   |
| 48  | 4298       | 9035  |   |   |
| 49  | 4211       | 9123  |   |   |
| 50  | 4123       | 9035  |   |   |
| 51  | 4035       | 9035  |   |   |
| 52  | 3947       | 9035  |   |   |
| 53  | 3772       | 9035  |   |   |
| 445 | -2632      | -8509 |   |   |
| 446 | -2018      | -8509 |   |   |
| 447 | -1491      | -8509 |   |   |
| 448 | -1140      | -8509 |   |   |
| 449 | -877       | -8421 |   |   |
| 450 | -702       | -8421 |   |   |
| 451 | -614       | -8421 |   |   |
| 452 | Data end   |       |   |   |
| 453 |            |       |   |   |

Figure C.21. CSV file format calculation – Data point segment of the original exported csv file

In the file displayed in C.21, it is evident that the data starts in the 48th row and ends in the 451th row. Therefore, the total number of records/rows of data is calculated as: [(451-48) + 1] = 404. This will vary with each test since the 40Hz sample rate is only an approximation. 404 is used in this example alone as the total number of data points.

Please note that some of the rows in following figures have been hidden for better representation. For an original calculation, it is not required to hide any of the rows.

#### How to Determine the Total Number of Data Points within a CSV File:

Using row 453 of the Excel spreadsheet as the repository, determine the total of the individual data points starting from row 48 and ending with row 451 for cell A:

1. In cell A, row 851 enter the following formula:

| 1   | A              | B     | С | D | E |
|-----|----------------|-------|---|---|---|
| 46  | Data start     |       |   |   |   |
| 47  | Trial: 1       |       |   |   |   |
| 48  | 4298           | 9035  |   |   |   |
| 49  | 4211           | 9123  |   |   |   |
| 50  | 4123           | 9035  |   |   |   |
| 51  | 4035           | 9035  |   |   |   |
| 52  | 3947           | 9035  |   |   |   |
| 53  | 3772           | 9035  |   |   |   |
| 445 | -2632          | -8509 |   |   |   |
| 446 | -2018          | -8509 |   |   |   |
| 447 | -1491          | -8509 |   |   |   |
| 448 | -1140          | -8509 |   |   |   |
| 449 | -877           | -8421 |   |   |   |
| 450 | -702           | -8421 |   |   |   |
| 451 | -614           | -8421 |   |   |   |
| 452 | Data end       |       |   |   |   |
| 453 | =SUM(A48:A451) |       |   |   |   |
|     |                |       |   |   |   |

=SUM(A48:A451)

Figure C.22 CSV File Format Calculation – Finding the Total of Individual Data Points

2. To determine the Stability Index for each data point within the spreadsheet, enter the following formula in cell C of every row starting with the first data point in row 48 and ending with the last data point in row 451:

=SQRT(A48\*A48+B48\*B48)

|     | A          | В     | С         | D        | E     | F |
|-----|------------|-------|-----------|----------|-------|---|
| 46  | Data start |       |           |          |       |   |
| 47  | Trial: 1   |       |           |          |       |   |
| 48  | 4298       | 9035  | =SQRT(A48 | *A48+B48 | *B48) |   |
| 49  | 4211       | 9123  | 10047.97  |          |       |   |
| 50  | 4123       | 9035  | 9931.282  |          |       |   |
| 51  | 4035       | 9035  | 9895.072  |          |       |   |
| 52  | 3947       | 9035  | 9859.515  |          |       |   |
| 53  | 3772       | 9035  | 9790.772  |          |       |   |
| 445 | -2632      | -8509 | 8906.767  |          |       |   |
| 446 | -2018      | -8509 | 8745.022  |          |       |   |
| 447 | -1491      | -8509 | 8638.644  |          |       |   |
| 448 | -1140      | -8509 | 8585.027  |          |       |   |
| 449 | -877       | -8421 | 8466.544  |          |       |   |
| 450 | -702       | -8421 | 8450.21   |          |       |   |
| 451 | -614       | -8421 | 8443.355  |          |       |   |
| 452 | Data end   |       |           |          |       |   |
| 453 | -273762    |       |           |          |       |   |

Figure C.23 CSV File Format Calculation- Using Formula to Calculate Stability Index for Each Data Point.

3. To find the Stability Index value, enter the following formula to take the sum of all the data points in cell C.

| =AVERAGE(C48:C451)/1000, | using this formula | output is 10.030 |
|--------------------------|--------------------|------------------|
|--------------------------|--------------------|------------------|

|     | A          | В     | С           | D            | E |
|-----|------------|-------|-------------|--------------|---|
| 46  | Data start |       |             |              |   |
| 47  | Trial: 1   |       |             |              |   |
| 48  | 4298       | 9035  | 10005.2001  |              |   |
| 49  | 4211       | 9123  | 10047.9675  |              |   |
| 50  | 4123       | 9035  | 9931.28159  |              |   |
| 51  | 4035       | 9035  | 9895.07201  |              |   |
| 52  | 3947       | 9035  | 9859.5149   |              |   |
| 53  | 3772       | 9035  | 9790.77162  |              |   |
| 445 | -2632      | -8509 | 8906.76737  |              |   |
| 446 | -2018      | -8509 | 8745.02173  |              |   |
| 447 | -1491      | -8509 | 8638.64353  |              |   |
| 448 | -1140      | -8509 | 8585.02656  |              |   |
| 449 | -877       | -8421 | 8466.54416  |              |   |
| 450 | -702       | -8421 | 8450.20976  |              |   |
| 451 | -614       | -8421 | 8443.35461  |              |   |
| 452 | Data end   |       |             |              |   |
| 453 | -273762    |       | =AVERAGE(C4 | 8:C451)/1000 |   |
| 454 |            |       | 1           |              |   |

Figure C.24. CSV File Format Calculation- Using Formula to Calculate the Sum of all Stability Indexes.

Where: 1000 = the scale factor

4. After all of the formulas have been entered and applied, the final output matches the value of the Stability Index displayed in the exported CSV file as illustrated in Figure C.25 below.

|     | A          | В     | С                       | D |
|-----|------------|-------|-------------------------|---|
| 46  | Data start |       |                         |   |
| 47  | Trial: 1   |       |                         |   |
| 48  | 4298       | 9035  | 10005.2001              |   |
| 49  | 4211       | 9123  | 10047.96746             |   |
| 50  | 4123       | 9035  | 9931.281589             |   |
| 51  | 4035       | 9035  | 9895.072006             |   |
| 52  | 3947       | 9035  | 9859.514897             |   |
| 53  | 3772       | 9035  | 9790.771624             |   |
| 445 | -2632      | -8509 | 8906.767371             |   |
| 446 | -2018      | -8509 | 8745.021727             |   |
| 447 | -1491      | -8509 | 8638.643528             |   |
| 448 | -1140      | -8509 | 8585.026558             |   |
| 449 | -877       | -8421 | 8466.544159             |   |
| 450 | -702       | -8421 | 8450.209761             |   |
| 451 | -614       | -8421 | 8443.354606             |   |
| 452 | Data end   |       |                         |   |
| 453 | -273762    |       | 10.03070344             |   |
| 454 |            |       |                         |   |
| 455 |            |       | Overall Stability Index |   |
| 456 |            |       |                         |   |

Figure C.25. CSV file format calculation-final results

## Multi Record Data Export for Creating Custom Normative Data

The Balance SD system allows the user to export multiple records of any type of test in to a single CSV file. This exported file can be used to create normative data. The example in Figure C.26 is a snapshot of a previously exported CTSIB test-type CSV file.

| XIII              | Ŧ       |                 |          |              |        |          |            |           |            |            | B           | alMultiTest | Export03.c | sv - Mi  | crosoft E | ccel    |           |         |         |          |         |            |            | - 81        | 1.1      |        | J       |          | - C - X        |
|-------------------|---------|-----------------|----------|--------------|--------|----------|------------|-----------|------------|------------|-------------|-------------|------------|----------|-----------|---------|-----------|---------|---------|----------|---------|------------|------------|-------------|----------|--------|---------|----------|----------------|
| Silz Home         | 3mie    | t Page Layout   | Forms    | ylas C       | Pata   | Reniew   | View       | Add-Ins   | Tear       | £          |             |             |            |          |           |         |           |         |         |          |         |            |            |             |          |        |         | 6        |                |
| A cut             | M       | Calibri         | - 11 -   | A A          | = -    | -        | »·         | Wrap Te   | st         | General    |             |             | 10         |          | Norm      | al      | Bad       |         | G       | ood      |         | Neutral    |            | -           | *        |        | Σ Autos | ium + Ar | 7 8            |
| Paste Format      | Painter | в / ц • Е       | - 3      | • <u>A</u> • | ==     | 1.       | 保護         | Merge å   | s Center * | \$ - %     | 1 24        | .49 Con     | ditional I | Format   | Calcu     | ation   | Che       | dk Cell | Đ       | xplanata | vy [    | Input      |            | Insert      | Delete F | Format | 2 Clear | * So     | nt & Find &    |
| Cipboard          | Ge.     | Font            | É.       | 1.0          |        |          | Alignmen   | n .       |            | i Ne       | mber        | 18          | 100000     | 2000     |           |         |           | Styles  |         |          |         |            |            |             | Cells    |        |         | Editing  |                |
| A017              |         | (= fx           |          |              |        |          |            |           |            |            |             |             |            |          |           |         |           |         |         |          |         |            |            |             |          |        |         |          |                |
| A A               | 8       | C               | D        | E            | F      | G        | н          | 1         | J.         | К          | L.          | M           | 4 O        | >        | P         | 0       | R         | S       | T       | U        | V.      | W          | X          | Y           | Z        | AA     | AB      | AC       | AD AF          |
| 1 Name            | TestTyp | e TestDateTime  | PatientR | TestTria     | Number | C Cursor | On Tracing | O ToneOnO | RecordFo   | FootAngi F | ootAngi Her | elPost Hee  | PosFRest   | Cour GCo | odeRe Gi  | odeCa G | CodeSta 0 | SCodeAn | Impairm | ImpairCo | Availab | It CPTCode | commer     | CDCode      | Diagnosi | Age    | Height  | Weight   | UnitAddr Devic |
| 2 Nasreen Naha    | r CTSIB | 1/17/2017 10:27 | 2        | 1 10         | 1 1    | 1 TRUE   | TRUE       | TRUE      | FALSE      | 10         | 10 D6       | D16         |            | 3        | 0         | 0       | 0         | 0       | 26      | FALSE    | TRUE    | NONE       |            |             |          | 4      | 2 5'5"  | 0        | Batar          |
| 3 Shahidul Mahf   | u CTSIB | 1/17/2017 15:53 | 1        | 30           | 1 1    | 1 FALSE  | FALSE      | TRUE      | FALSE      | 10         | 10 D6       | 016         |            | 10       | 1         | 0       | 0         | 0       | 0       | FALSE    | TRUE    | NONE       |            |             |          | 4      | 15.8    | 0        | Batar          |
| 4 Nasreen Naha    | r CTSIB | 1/18/2017 9:20  | 2        | 10           | 1 7    | 1 TRUE   | TRUE       | TRUE      | FALSE      | 10         | 10 D6       | D16         |            | 3.       | 0         | 0       | 0         | 0       | 0       | FALSE    | TRUE    | NONE       |            |             |          | 4      | 2 5'3"  | 0        | Balar          |
| 5 Nasreen Naha    | r CTSIB | 1/18/2017 9:21  | 2        | 10           | 1 1    | 1 TRUE   | TRUE       | TRUE      | FALSE      | 10         | 10 D6       | D16         |            | 3        | 0         | 0       | 0         | 0       | 0       | FALSE    | TRUE    | NONE       |            |             |          | 4      | 2 5'3"  | 0        | Balar          |
| 6 Nasreen Naha    | r CTSIB | 1/18/2017 9:22  | 2        | 10           | 1 1    | 1 TRUE   | TRUE       | TRUE      | FALSE      | 10         | 10 D6       | D16         |            | 3        | 0         | 0       | 0         | 0       | 0       | FALSE    | TRUE    | NONE       |            |             |          | 4      | 2 5 3"  | 0        | Balar          |
| 7 Nasreen Naha    | r CTSIB | 1/18/2017 9:25  | 2        | 10           | 1 1    | 1 TRUE   | TRUE       | TRUE      | FALSE      | 10         | 10 D6       | D16         |            | 3        | 0         | 0       | 0         | 0       | 0       | FALSE    | TRUE    | NONE       |            |             |          | 4      | 2.5'3"  | 0        | Balae          |
| 8 Nasreen Naha    | r CTSIB | 1/18/2017 9:26  | 2        | 1 10         | 1 1    | 1 TRUE   | TRUE       | TRUE      | FALSE      | 10         | 10 D5       | 016         |            | 3        | 0         | 0       | 0         | 0       | 0       | FALSE    | TRUE    | NONE       |            |             |          | 4      | 2 5' 3" | 0        | Balar          |
| 9 Nasreen Naha    | r CTSIB | 1/18/2017 9:27  | 2        | 10           | 1 1    | 1 TRUE   | TRUE       | TRUE      | FALSE      | 10         | 10 D6       | 016         |            | 3        | 0         | 0       | 0         | 0       | 0       | FALSE    | TRUE    | NONE       |            |             |          | 4      | 2 5'5'  | 0        | Balar          |
| 10 Nasreen Naha   | r CTSIB | 1/18/2017 9:28  | 2        | 10           | 1 7    | 1 TRUE   | TRUE       | TRUE      | FALSE      | 10         | 10 D6       | D16         |            | 3        | 0         | 0       | 0         | 0       | 17      | FALSE    | TRUE    | NONE       |            |             |          | 4      | 2 5'3"  | 0        | Dalar          |
| 11 Nasreen Naha   | r CTSIB | 1/18/2017 9:30  | 2        | 10           | 1 1    | 1 TRUE   | TRUE       | TRUE      | FALSE      | 10         | 10 D6       | D16         |            | 3        | 0         | 0       | 0         | 0       | 0       | FALSE    | TRUE    | NONE       |            |             |          | 4      | 2 5'3"  | . 0      | Balae          |
| 12 Metric Patrick | CTSIB   | 1/17/2017 10:31 | 4        | 10           | 1 1    | 1 TRUE   | TRUE       | TRUE      | FALSE      | 10         | 10 D6       | D16         |            | 3        | 0         | 0       | 0         | 0       | 43      | FALSE    | TRUE    | NONE       | Actual te  | est         |          | 9      | 8 5'11" | 134      | Balar          |
| 13 Metric Patrick | CTS1B   | 1/17/2017 10.34 | 4        | 30           | 1 1    | 1 TRUE   | TRUE       | TRUE      | FALSE      | 10         | 10 D5       | 016         |            | 3        | 0         | 0       | 0         | 0       | 0       | FALSE    | TRUE    | 97003      | 2 Repeat   | of actual t | est.     | 9      | 8 5'12" | 334      | Balar          |
| 14 Metric Patrick | CTSIB.  | 1/17/2017 10:37 | 4        | 10           | 1 1    | 1 TRUE   | TRUE       | TRUE      | FALSE      | 10         | 10 06       | 016         |            | 3        | Ó         | 0       | 0         | 0       | 4       | FALSE    | TRUE    | 97003      | 2 going be | ck to actu  | altest   | 9      | 8 5'11" | 134      | Batar          |
| 15 YO             | CTSIB   | 1/4/2017 14:01  | 5        | 30           | 1      | 1 FALSE  | PALSE      | TRUE      | TALSE      | 10         | 10 06       | 016         |            | 10       | 0         | 0       | 0         | 0       | 0       | FALSE    | TRUE    | 97003      | 1          |             |          | 5      | 6 5 5   | 0        | BioSy          |
| 16                | CTSIB   | 1/4/2017 10:03  | - 6      | 30           | 1 1    | 1 FALSE  | TRUE       | TRUE      | FALSE      | 10         | 10 D6       | D16         |            | 10       | 0         | 0       | 0         | 0       | 66      | FALSE    | TRUE    | NONE       |            | Tt          | yakampu  | 5      | 6 5'2"  | 0        | BloSv          |
| 17                |         |                 |          |              |        |          |            |           |            |            |             |             |            |          |           |         |           |         |         |          |         |            |            |             |          |        |         |          |                |

Figure C.26. Display of csv file data opened in Microsoft Excel.

Each row represents an individual test record. There will be more columns for each row than displayed on the sample report. It is suggested that the unnecessary data columns be deleted or hidden. The statistical analysis can easily be performed on this data.

*Note:* The data used in the following example may not necessarily represent real data. It is presented to demonstrate how to obtain normative data.

- 1. First, remove or hide all unnecessary columns. For the example displayed in this manual, the following columns are displayed: Name, TestDateTime, Age, Height, SwayIndex\_1, SwayIndex\_2, SwayIndex\_3, SwayIndex\_4. There are 100 rows of data.
- 2. Next, insert a blank column after each SwayIndex column for calculation purposes. In this case, columns F, H, J, and L were inserted.
- Enter the following formula for each row in column F from cell E2 to E100: =IF(E2,LN(E2),"")

*Note:* Any erroneous sample that has a value of 0 will be discarded by the use of the IF in the formula.

- 4. Repeat step 3 for the other columns: H, J, and L from cell 2 to 100. *Note: Remember to change the column name in the formula for each column.*
- 5. At the end of the Data (row 101 for our example), enter the following formula for each of the following columns: E, G, I, and K:

=AVERAGE(E2:E100)

**Note:** Remember to change the value in the parentheses (e.g., E2: E100) with the appropriate value for each column.

6. Enter the following formula on row 102 for each of the following columns F, H, J, and L. =STDEV(F2:F100)

**Note:** Remember to change the value in the parentheses (e.g., F2: F100) with the appropriate value for each column.

|     | А       | В              | С   | D       | E           | F            | G           | Н            | 1           | J            | К           | L            |
|-----|---------|----------------|-----|---------|-------------|--------------|-------------|--------------|-------------|--------------|-------------|--------------|
| 1   | Name    | TestDateTime   | Age | Height  | SwayIndex_1 | In(column E) | SwayIndex_2 | In(column G) | SwayIndex_4 | In(column I) | SwayIndex_5 | ln(column K) |
| 2   | ####### | 5/4/2011 14:39 | 15  | 59"-65" | 1.82        | 0.598836501  | 0.49        | -0.713349888 | 0.51        | -0.673344553 | 0.55        | -0.597837001 |
| 3   | ####### | 5/5/2011 12:04 | 15  | 59"-65" | 0.78        | -0.248461359 | 0.68        | -0.385662481 | 0.63        | -0.46203546  | 2.43        | 0.887891257  |
| 4   | ####### | 5/5/2011 12:08 | 15  | 65"-73" | 0.28        | -1.272965676 | 0.62        | -0.478035801 | 0.26        | -1.347073648 | 1.45        | 0.371563556  |
| 5   | ####### | 5/5/2011 12:15 | 15  | 59"-65" | 0.44        | -0.820980552 | 0.64        | -0.446287103 | 0.35        | -1.049822124 | 1.33        | 0.285178942  |
| 6   | ####### | 5/7/2011 11:39 | 15  | 65"-73" | 0.49        | -0.713349888 | 0.65        | -0.430782916 | 0.84        | -0.174353387 | 2.19        | 0.783901544  |
| 7   | ####### | 5/7/2011 11:42 | 15  | 59"-65" | 0.47        | -0.755022584 | 0.81        | -0.210721031 | 0.76        | -0.274436846 | 2.47        | 0.904218151  |
| 8   | ####### | 5/7/2011 13:08 | 15  | 59"-65" | 0.8         | -0.223143551 | 1.12        | 0.113328685  | 1.68        | 0.518793793  | 0.93        | -0.072570693 |
| 9   | ####### | 5/7/2011 12:42 | 15  | 59"-65" | 0.48        | -0.733969175 | 1.52        | 0.418710335  | 0.48        | -0.733969175 | 1.12        | 0.113328685  |
| 10  | ####### | 5/7/2011 12:46 | 15  | 59"-65" | 0.3         | -1.203972804 | 0.74        | -0.301105093 | 0.94        | -0.061875404 | 2.22        | 0.797507196  |
| 90  | ####### | 6/4/2011 13:47 | 16  | 65"-73" | 0.79        | -0.235722334 | 0.8         | -0.223143551 | 0.85        | -0.162518929 | 1.77        | 0.570979547  |
| 91  | ####### | 6/4/2011 13:52 | 14  | 65"-73" | 0.4         | -0.916290732 | 0.55        | -0.597837001 | 0.76        | -0.274436846 | 1.65        | 0.500775288  |
| 92  | ####### | 6/4/2011 13:56 | 15  | 65"-73" | 0.49        | -0.713349888 | 0.55        | -0.597837001 | 0.7         | -0.356674944 | 1.86        | 0.620576488  |
| 93  | ####### | 6/4/2011 14:01 | 16  | 65"-73" | 0.39        | -0.94160854  | 0.52        | -0.653926467 | 0.61        | -0.494296322 | 1.46        | 0.378436436  |
| 94  | ####### | 6/4/2011 14:05 | 15  | 59"-65" | 0.46        | -0.776528789 | 0.55        | -0.597837001 | 0.75        | -0.287682072 | 1.69        | 0.524728529  |
| 95  | ####### | 6/4/2011 14:09 | 18  | 65"-73" | 0.33        | -1.108662625 | 0.38        | -0.967584026 | 0.47        | -0.755022584 | 1.77        | 0.570979547  |
| 96  | ****    | 6/4/2011 14:14 | 16  | 65"-73" | 0.28        | -1.272965676 | 0.74        | -0.301105093 | 0.44        | -0.820980552 | 1.86        | 0.620576488  |
| 97  | ####### | 6/4/2011 14:18 | 16  | 59"-65" | 0.44        | -0.820980552 | 0.46        | -0.776528789 | 0.58        | -0.544727175 | 1.94        | 0.662687973  |
| 98  | ####### | 6/4/2011 14:22 | 15  | 65"-73" | 0.5         | -0.693147181 | 0.8         | -0.223143551 | 0.75        | -0.287682072 | 1.87        | 0.625938431  |
| 99  | ####### | 6/4/2011 14:27 | 15  | 73+"    | 0.22        | -1.514127733 | 0.42        | -0.867500568 | 0.42        | -0.867500568 | 1.46        | 0.378436436  |
| 100 | ####### | 6/4/2011 14:31 | 16  | 59"-65" | 0.46        | -0.776528789 | 0.56        | -0.579818495 | 0.66        | -0.415515444 | 2.59        | 0.951657876  |
| 101 |         | Average        |     |         | 0.578989899 |              | 0.769191919 |              | 0.791919192 |              | 1.809494949 |              |
| 102 |         | SD             |     |         |             | 0.463771078  |             | 0.423821469  |             | 0.385981772  |             | 0.346537331  |
| 103 |         |                |     |         |             |              |             |              |             |              |             |              |

Figure C.27. Display of CTSIB Data Columns with those that are not of Interest Deleted.

7. The example in Figure C.27 illustrates the final format after the necessary modification has been made to the original CSV file. The Average and the Standard Deviation was calculated from Sway indexes (with Natural Logarithm applied on each score). This can be used as the normative value and can be entered into the Balance product software (BioSway and/or SD).

*Tips for Excel users:* A .CSV file that has been opened using Excel and modified using cell formatting will not retain any of the original formatting when saved. If it is necessary to retain the original formatting, the file can be saved as an Excel file (.xls file).

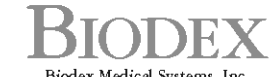

Biodex Medical Systems, Inc. 20 Ramsey Road, Shirley, New York, 11967-4704, Tel: 800-224-6339 (*Int'l 631-924-9000*), Fax: 631-924-9241, Email: info@biodex.com, www.biodex.com

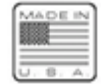